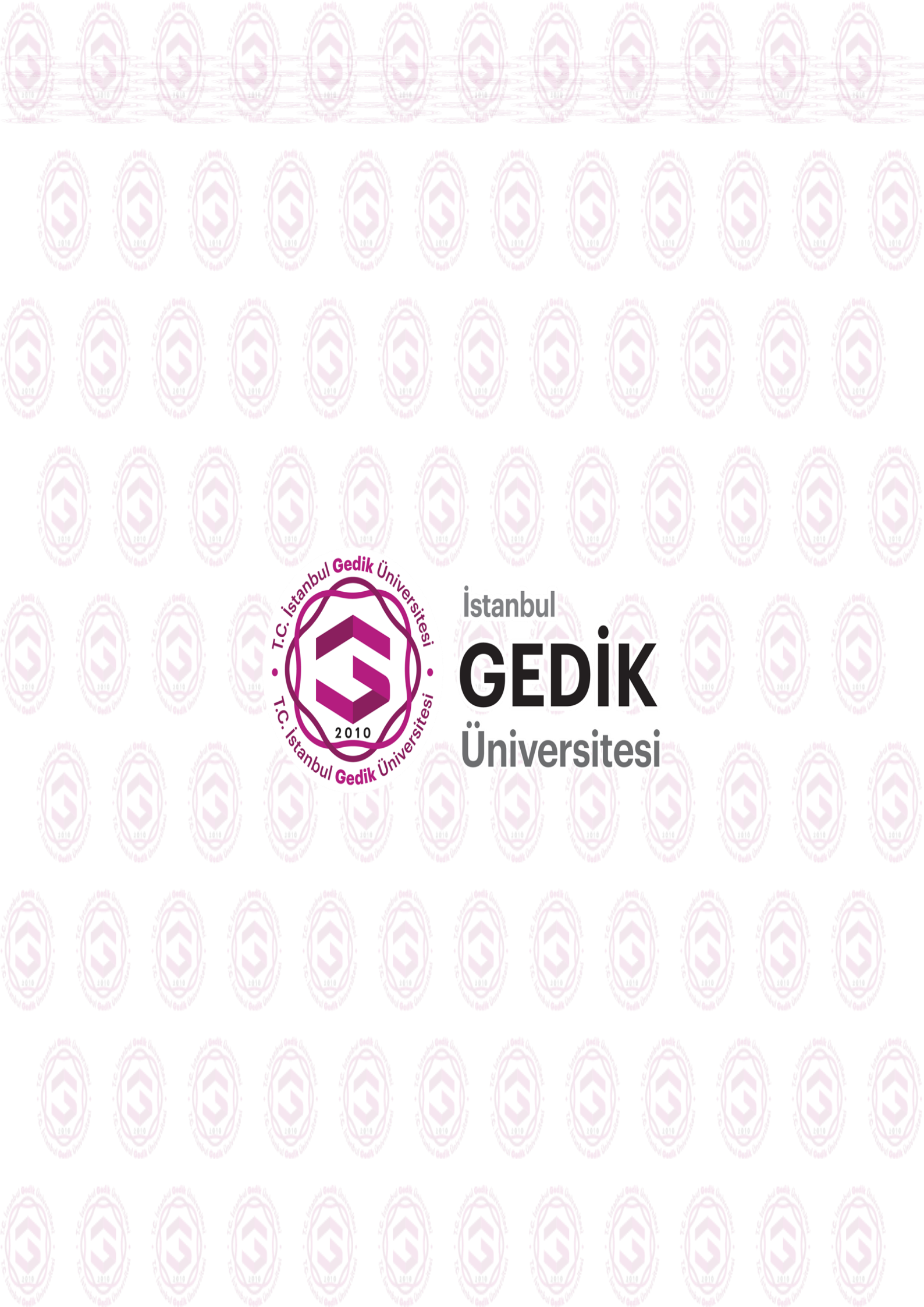

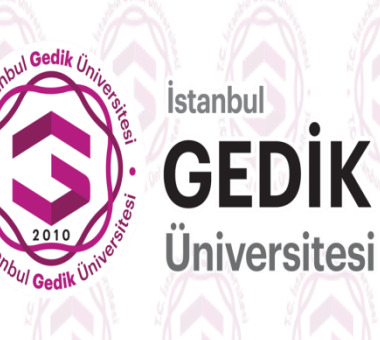

# ÖĞRENCİ

# KULLANIM KLAVUZU

Değerli öğrencilerimiz, uzaktan eğitim sistemine sorunsuz girmeniz için cihaz olarak bilgisayar kullanmanızı ve tarayıcı olarak da Google Chrome kullanmanızı önermekteyiz.

İstanbul Gedik Üniversitesi ALMS kullanıcı panelindeki araçlar;

 Kurumumuzun ue.gedik.edu.tr ALMS giriş sayfasından, OBS(Öğrenci Bilgi Sistemi) 'de tanımlanmış kullanıcı adı ve şifreyle sisteme giriş yapabilirsiniz:

| r: dianbul Gedik Üniversitä                                                           | SEDİK<br>Jniversitesi                                                      |                                                       |
|---------------------------------------------------------------------------------------|----------------------------------------------------------------------------|-------------------------------------------------------|
| Giriş Oli seçin v                                                                     | ♥ Duyurular<br>> GEBİS UZEM SAYFASI GÜNCELLEND<br>> Sisteme Giriş Hakkında | i                                                     |
| 👗 Kullanıcı Adı veya E-Posta                                                          | > Kullanıcı Videosu                                                        |                                                       |
| Şifrenizi mi unuttunuz? İleri 🤿                                                       |                                                                            |                                                       |
| © 2013-2020 ALM                                                                       | 15 - Advancity                                                             |                                                       |
|                                                                                       |                                                                            |                                                       |
| İSTANBUL GEDİK ÜNİVERSİTESİ<br>UZAKTAN EĞİTİM, UYGULAMA VE ARAŞTIRMA MERKEZİ (İGUZEM) |                                                                            | © 2013-2020 ALMS - Advancity<br>Tüm hakları saklıdır. |

Giriş sayfasında dil seçimi yapabiliriz. Ayrıca varsa yayınlanmış genel duyuruları takip edebilirsiniz. 2. Kullanıcı ana sayfasında; üst menü ve sol menü özelliklerinden faydalanabilirsiniz. "Anketlerim", "Yakında başlayacak aktivitelerim", "Son teslim tarihlerim", "Derslerim", "Duyurular", "Takvim" ve "Not Çizelgem" bölümleri bulunmaktadır.:

|                                                                        | <b>C</b><br>si                             |                                     |                                                     |         |     |               |                     | ۵ | Ø |     | • | 🎍 Öğrenci Öğrenci 🗸 |
|------------------------------------------------------------------------|--------------------------------------------|-------------------------------------|-----------------------------------------------------|---------|-----|---------------|---------------------|---|---|-----|---|---------------------|
| 🖷 Anasada                                                              | 0 Mesajinizyok.                            |                                     |                                                     |         |     | ×             | 4 Duyurular         |   |   |     |   |                     |
| Dersierim                                                              | talasiasia                                 |                                     |                                                     |         |     |               | ¶3<br>18:00<br>¶3.  |   |   |     |   | 105,2022            |
| <ul> <li>Teksim</li> <li>Not Çizeigem</li> </ul>                       | Anket bulunmamaktadır.                     |                                     |                                                     |         |     | ×             | 17520<br><b>4</b> 3 |   |   | 218 |   |                     |
| <ul> <li>☑ İletişim Araçları</li> <li>☑ İnternet Adresierim</li> </ul> | Yakında Başlayacak Aktivitelerim           |                                     |                                                     |         |     |               |                     |   |   |     |   |                     |
|                                                                        | O Yakında başlayacak aktiviteleriniz bulun | namaktadır.                         |                                                     |         |     | X             |                     |   |   |     |   |                     |
|                                                                        | Ø Yakında bir son teslim tarihiniz bulunma | maitadir.                           |                                                     |         |     | ×             |                     |   |   |     |   |                     |
|                                                                        | Derslerim                                  |                                     |                                                     | Liste K | art | Ders Kataloğu |                     |   |   |     |   |                     |
|                                                                        | 0 Aşağıda kayıtlı olduğunut dersler bulunn | naktadır. Ders sayfasına gitmek içi | n ders adına ya da görüntüle düğmesine tiklayabilir | siniz.  |     | ×             |                     |   |   |     |   |                     |
|                                                                        | @ Ders<br>Test Adv                         | 불 Eğismenler                        | ➔ İlerleme Durumu                                   |         | 1   | Gorintile     |                     |   |   |     |   |                     |

# 2.1. Üst Menü

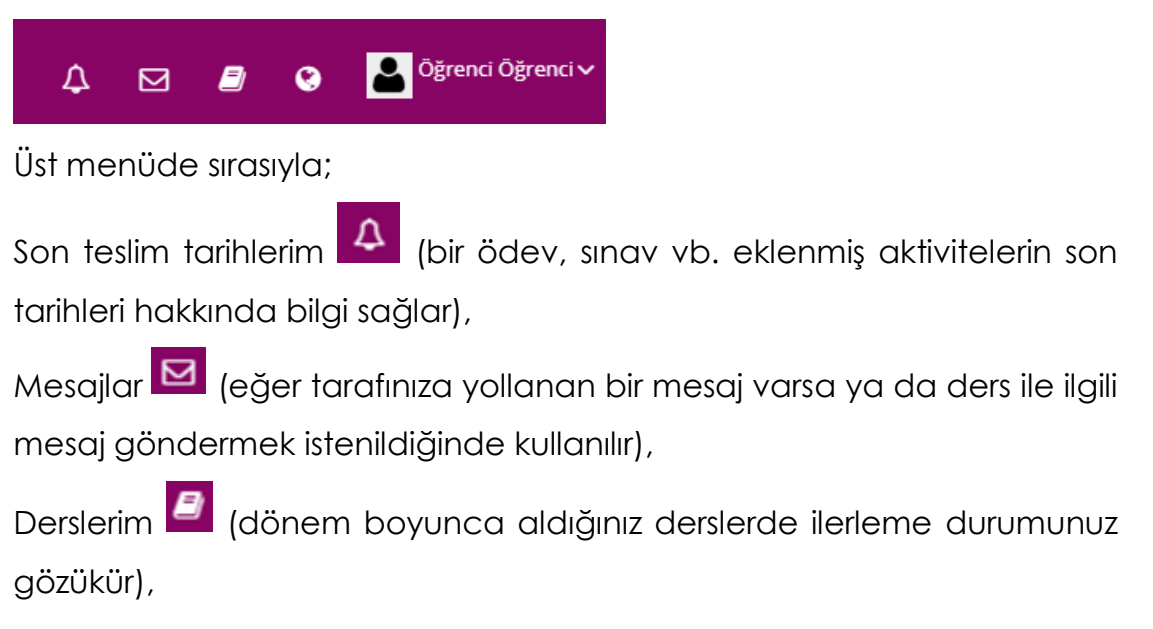

Dil seçeneği 🧕 (İngilizce ya da Türkçe dil seçimi yapılabilir) ve profil

(Sisteme kayıtlı olduğunuz kullanıcı bilgilerinize ulaşabilirsiniz ayrıca sistemden "çıkış yapmak" için kullanılır)simgeleri bulunmaktadır.

# 2.2. Sol Menü

Sol menüde sırasıyla;

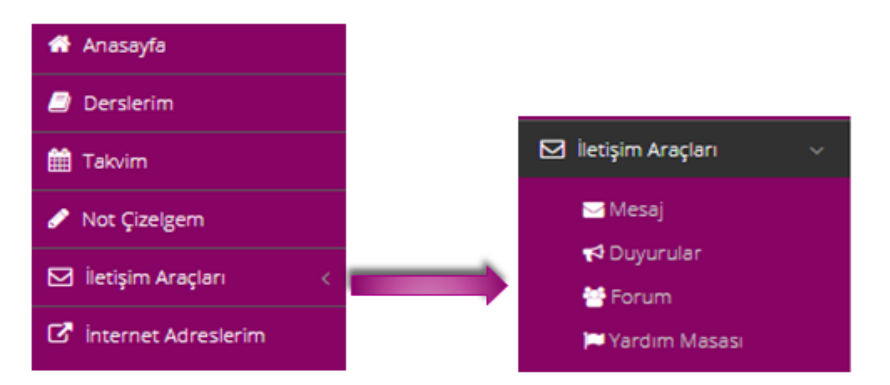

**Anasayfa** (herhangi bir sayfadayken anasayfaya geri dönmek için kullanılır),

**Derslerim** (Tarafınıza atanan bir ders varsa görüntülemek istediğiniz dersin ismine tıklayıp, ders içine eklenen aktiviteleri görüntüleyebilirsiniz), **Takvim** (Derslerinize ait aktif etkinliklere ulaşılır),

**Not Çizelgem** (Eğitmeniniz tarafından bir not çizelgesi oluşturulduğunda takip edebilirsiniz),

**İletişim Araçları** (Mesaj, Duyurular, Forum ve Yardım Masasına ulaşmak için kullanılır) ve

**internet Adreslerim** (Varsa eklenen web sitelerine erişim linki eklenir) linkleri bulunmaktadır.

# 2.2.1. Derslerim

Sol menüde yer alan Derslerim <sup>Perslerim</sup> sekmesini kullanarak üzerinize atanan derslere ulaşabilirsiniz. Açılan sayfadan görüntülemek istediğiniz dersin ismini tıklayıp, ders içine eklenen aktiviteleri görüntüleyebilirsiniz.

| istanbul<br>GEDİL<br>Üniversite                                             | <b>K</b><br>si                                         |                              |                                            |                      |                      |        | 4 ⊠     | <b>a</b> 9 | ) Dğrenci Öğren  |
|-----------------------------------------------------------------------------|--------------------------------------------------------|------------------------------|--------------------------------------------|----------------------|----------------------|--------|---------|------------|------------------|
| 🗭 Anasayfa<br>🛃 Derslerim                                                   | Test Adv / (Test                                       | t Departme<br>Kart Video Tür | an (EÖ))<br>n Aktiviteler v Tüm Üniteler v | Tamamlananları Gizle | Seçimleri Temizli    | • ()   | 🛔 Eğitn | nenler     |                  |
| 🛗 Takvim                                                                    | 🛗 Hafta 0                                              |                              |                                            |                      |                      | $\vee$ |         | Test Eğ    | ţitmen           |
| 🖋 Not Çizelgem                                                              | Durum                                                  | Тір                          | Ad                                         | Başlangıç<br>Tarihi  | Bitiş tarihi         |        | $\sim$  | 🕿 İletişir | me Geç 🛛 🛛 Bilgi |
| <ul> <li>☑ İletişim Araçları &lt;</li> <li>☑ İnternet Adreslerim</li> </ul> | ● 3 Tem 2020 12:39 tarihinde bitti                     | 🛤 Sanal Sinif                | ▶ test dokuman yükleme                     | 3 Tem 2020<br>11:39  | 3 Tem 2020<br>12:39  |        |         |            |                  |
|                                                                             | ● 3 Tem 2020 10:35 tarihinde bitti                     | 🖬 Sanal Sinif                | ▶ Test                                     | 3 Tem 2020<br>09:35  | 3 Tem 2020<br>10:35  |        |         |            |                  |
|                                                                             | ● 15 Haz 2020 18:56 tarihinde bitti                    | 🖬 Sanal Sinif                | Test Sanal Sinif                           | 15 Haz 2020<br>17:56 | 15 Haz 2020<br>18:56 |        |         |            |                  |
|                                                                             | Henüz Görüntülenmedi     Teslim süresi 2 ay önce geçti | <b>≜</b> Ödev                | 13050                                      |                      | 23 May 2020<br>03:00 |        |         |            |                  |

Derslerim sayfasında dikkat edilmesi gereken unsurlar aşağıdaki gibidir:

- Eklenen derslerden bir tanesini tıklayıp, ilgili dersin içerisini kontrol ettiğimizde, eğitmen aktivite eklenmemişse ders içi boş olarak karşımıza gelecektir.
- Eğitmen bir aktivite eklediyse sayfanın orta kısımda derse eklenen aktiviteler listelenir. Döneme bağlı bir ders açılmışsa, aktiviteler hafta seçimine göre sıralanır. Bir haftaya hiç aktivite eklenmemişse, o hafta listede görünmez.
- Filtreler kullanılarak hafta seçimi, aktivite tipi, ünite tipine göre aktiviteler filtrelenebilir.

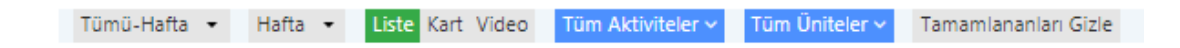

 Filtreler arasında yer alan Liste ve Kart seçenekleri görünümü değiştirebiliriz. "Liste" seçilirse aktiviteler alt alta, "Kart" seçilmişse, aktiviteler kart görünümünde sıralanır.

| Tümü-Hafta • Hafta •             | Liste Kart Video Tüm | Aktiviteler - Tüm Üniteler - |
|----------------------------------|----------------------|------------------------------|
| m Hafta 0                        |                      |                              |
| Durum                            | Tin                  | 44                           |
| 3 Tem 2020 12:39 tarihinde bitti | Sanal Sinf           | ▶ test dokuman yükleme       |
| Ŷ                                |                      |                              |
| 3 Tem 2020 10:35 tarihinde bitti | Sanai Sinf           | ► Test                       |
| 15 Haz 2020 18:56 tarihinde bit  | Sanal Sinf           | ► Test Sanal Sinif           |

• Ekranın sağ bölümünde eğitmen bilgisi ve ders akış paneli görünür.

| 🛓 Eğitmen | ler                             |         |
|-----------|---------------------------------|---------|
| 2         | Test Eğitmen<br>🗷 İletişime Geç | 🛛 Bilgi |

#### 3. Aktiviteler

### 3.1. Ödev Aktivitesi

- Eğitmen tarafından belirlenen, son teslim tarihine kadar ödevin yanıtlanması gereken tek aktivite ödevdir.
- İndir <sup>La indir</sup> butonunu kullanarak eğitmenin yüklediği ödev dosyasını cihazınıza indirebilirsiniz.
- Ödevi yükle butonunu kullanarak hazırladığınız ödev dosyasını eğitmene gönderebilirsiniz.
- Eğitmen ödev yükleme hakkı tanımlayabilir. Yükleme hakkı bölümünden, ödeviniz için kaç kez dosya yükleme hakkınızın olduğunu kontrol edebilirsiniz.

| Hafta 1_ Çalışma_ Soruları          | Aktivite Penceresini Kapat                      |
|-------------------------------------|-------------------------------------------------|
| Son Teslim Tarihi: 22.07.2020 11:00 |                                                 |
| calisma_sorulari.pdf<br>▲ indir     | İndir<br>Ödev dösyasını indirmek için tıklayın. |
| Yüklediğiniz Dosyalar:              | Doore Vülde                                     |
|                                     | <u> Фозуа-тикіе</u>                             |
|                                     | Uyarı! Limite Ulaşıldı                          |
|                                     | Yükleme Hakkı                                   |

#### 3.2. E-ders Aktivitesi

E-ders aktivitesine tıklandığında, eğitmen tarafından eklenen e-ders paketi görüntülenecektir.

#### 3.3. Sınav Aktivitesi

- Eğitmen tarafından sınav, belirli tarih ve zaman aralığını kapsayacak biçimde eklenir.
- Sınav aktivitesi tıklandığında sınava başlamak için bir onay penceresi ekrana gelir. Burada eğitmenin belirlediği bir sınav öncesi mesajı varsa sınav ismi altında görünür.

| Ara Sinav           |               |
|---------------------|---------------|
| Başarılar diliyorum | 📄 Onaylıyorum |
|                     | Kapat Başla   |

- Sınava giriş yapmak için "Onaylıyorum" kutucuğu işaretlenip "Başla" butonu tıklanmalıdır. Aksi halde sınav ekranınız açılmayacaktır.
- Sınav başlatıldıktan sonra sorular tek tek ekranda görüntülenir. Verilen cevap şıklarından doğru olan seçenek işaretlenip "Sonraki" butonu sonraki tıklanarak bir sonraki soruya geçilebilir.

- Eğitmen sınavı tanımlarken önceki sorulara dönmenizi engelleyebilir.
   Bu durumda sonraki soruya geçtiğinizde, bir önceki soruya geçmeye izin verilmeyecektir.
- Sağ üstte yer alan "Soruları Otomatik İlerlet" seçeneği soruları Otomatik lerlet
   işaretlenmişse, cevap seçeneği işaretlendiğinde otomatik olarak bir sonraki soruya geçilir.
- Sistemsel bir problemle karşılaşıldığında kalan sürenin üstünde yer alan "Sorun Bildir" butonu tıklanıp bir sorun kaydı oluşturulabilir. Ayrıca durumu Uzaktan Eğitim Uygulama ve Araştırma Merkezine mail (<u>guzem@gedik.edu.tr</u>)olarak gönderebilirsiniz.
- "Sınavı Bitir" butonu 🗹 Sınavı Bitir tıklandığında sınavınız sonlanacaktır.

| Yack       Yack Social Gold M         1 - Biri       adlan aşağıdakilerden hangisidir?         a) 5       b) 0         b) 0       c) K         Biri       Sonu B         Kalan Süre                                                                                                    |              |
|----------------------------------------------------------------------------------------------------|--------------|
| 1- Biri       alan aşağıdakilerden hangisidir?       Sorun B         a) S       b) D       Kalan Süre         b) D       Biri       Sorun B         c) No       Biri       Sorun B         c) No       Biri       Sorun B         c) No       Biri       Sorun B         c) No       Biri       Sorun B         c) No       Biri       Biri         c) No       Biri       Biri         c) No       Biri       Bi                                                                                                    |              |
| I - Bir 1   adian aşağıdakilerden hangisidir?   Sorun B Kalan Süre Kalan Süre () Kalan Süre () Kala | est.egitmen) |
| a) S<br>b) D<br>c) K<br>d) D<br>e) K<br>EXALAN SURE<br>Cevap Listesi<br>1<br>2                                                                                                    |              |
| Cevap Listesi                                                                                                    | Sorun Bildir |
| 1 2                                                                                                    |              |
|                                                                                                    |              |
| X Boş X Aztr X Cevap kaydedildi<br>X Cevap kaydedildi                                                                                                    |              |
| a) 🔘 a                                                                                                    |              |
| b) 🔘 b                                                                                                    |              |
| c) 💿 c                                                                                                    |              |
| d) 🔘 d                                                                                                    |              |
| e) 💿 e (Doğru)                                                                                                    |              |
| Boş bırak                                                                                                    |              |
| ≮ Önceki 1/2 Sonraki≯                                                                                                    |              |

# 3.4. Forum Aktivitesi

Eğitmenin ve kullanıcıların katılabileceği bir tartışma platformudur.

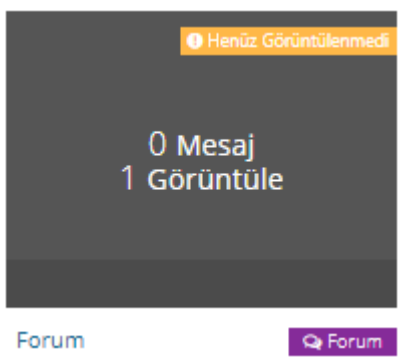

#### 3.5. Doküman Aktivitesi

Ders içine eklenen dokümanları görüntüleyebilir ve cihazınıza indirebilirsiniz.

| İşlem ~      | 0/0 görüntüledi |
|--------------|-----------------|
|              |                 |
|              |                 |
|              |                 |
|              |                 |
| Hafta 1 Dokü | im 🔊 Doküman    |

#### 3.6. Anket Aktivitesi

Ders içine eklenen anketlere katılabilirsiniz. Cevaplarınız eğitmene iletilecektir.

# 3.7. Sanal Sınıf Aktivitesi

- Sanal sınıf aktivitelerine tıklandığında Perculus sayfasına geçiş yapılır.
- Sanal sınıflara canlı yayınlanırken katılabilirsiniz ve eğitmen ile birlikte interaktif bir şekilde işleyebilirsiniz.
- Canlı oturum bittikten dersin arşiv kaydı sisteme eklenecektir. Derse canlı katılım sağlanmadığında kaydedilmiş oturumu izleyebilirsiniz.

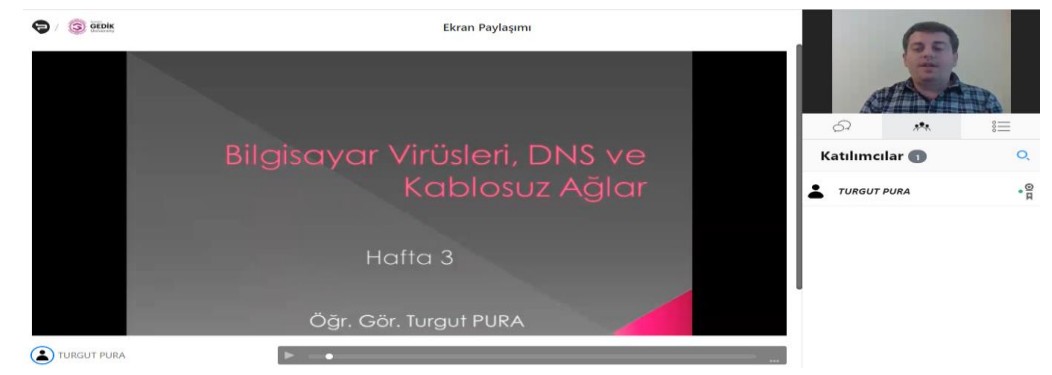

#### 3.8. Video Aktivitesi

- Aktivite ismine tıkladığınızda video penceresi açılacaktır.
- Videonun yüklenmesi internet hızınıza göre değişiklik gösterebilir.
- Video içine soru eklenmişse, belirlenen sürede bu sorular ekranda belirecektir.

#### 3.9. Link Aktivitesi

Aktivite ismine tıkladığınızda, eğitmeninizin belirlediği bir internet adresine yönlendirilirsiniz.

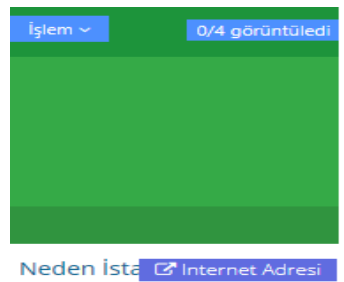

# 3.10. Sözlük Aktivitesi

Ders için bir sözlük aktivitesi eklenmişse, ilgili kavramlar bu sözlük içinde görüntülenebilir.

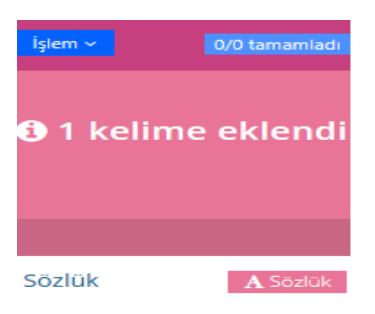